## ピックスルーアプリでの退会手順について

 ①ピックスルーアプリを開き、「メニュー」⇒「会員情報照会・変更」をタップ
②画面下部の「退会」ボタンをタップすると「退会を行います。よろしいですか?」という ポップアップが表示されるので、「OK」をタップしてください。
③「退会が完了しました」というポップアップが表示されれば退会が完了です ※なお、退会後も次のデータは退会日より1年間保存されるものとします。ご了承ください。 保存データ:メールアドレス、氏名(姓)、氏名(名)、携帯電話番号

## IOS端末での退会フロー

| 15:39        | ''II 🏷 💼 | 15:0          |
|--------------|----------|---------------|
|              |          | <b>〈</b> 戻る   |
| 購入履歴         | >        | メールア          |
| 会員情報照会・変更    | >        |               |
| クレジットカード情報管理 | <u> </u> | 氏名<br>NTT :   |
| パスワード変更      | >        | 性別<br>回答した    |
| お知らせ一覧       | >        | 生まれ年<br>1990年 |
| ご利用ガイド       | >        | 携带番号          |
| ご利用規約        | >        | アプリか          |
| プライバシーポリシー   | >        | 受け取る          |
| お問い合わせ       | >        | 受け取る          |
| バージョン        | 4.6.0    |               |
|              |          |               |
| ログアウト        | >        |               |
|              |          |               |

| <b>く</b> 戻る            | 会員情報詳細   |  |
|------------------------|----------|--|
| メールアドレス                | 、(会員 ID) |  |
| 氏名                     |          |  |
| NTT テスト                |          |  |
| 性別<br>回答したくない          | N .      |  |
| 生まれ年<br><b>1990 年</b>  |          |  |
| 携帯番号<br>***-***-689    | 3        |  |
| アプリからのお<br><b>受け取る</b> | 知らせを     |  |
| 会員情報変更通<br><b>受け取る</b> | 知メールを    |  |
|                        |          |  |
|                        | 会員情報変更   |  |
|                        | 携帯番号変更   |  |
|                        | 退会       |  |

## Android端末での退会フロー

| 17:51 🔛 💾 🛇 🔹 |      | 💥 🙃 🔤 .ill 50% 🔒 |
|---------------|------|------------------|
| <b>〈</b> 戻る   | メニュー |                  |
| 購入履歴          |      | >                |
| 会員情報照会・変更     |      | >                |
| クレジットカード情報管   | 理    | >                |
| パスワード変更       |      | >                |
| お知らせ一覧        |      | >                |
| ご利用ガイド        |      | >                |
| ご利用規約         |      | >                |
| プライバシーポリシー    |      | >                |
| お問い合わせ        |      | >                |
| バージョン         |      | 4.10.9           |
| ログアウト         |      | >                |
|               |      |                  |
|               |      |                  |
|               |      |                  |
|               |      |                  |
| 111           | 0    | <                |

| 17:51 🗳 🔛 😒 🔹             |        | ¥} क,∞ |
|---------------------------|--------|--------|
| <b>く</b> 戻る               | 会員情報詳細 |        |
| メールアドレス                   |        |        |
| 氏名<br>NTT <b>太郎</b>       |        |        |
| 性別<br><b>男</b>            |        |        |
| 生まれ年<br><b>1980年</b>      |        |        |
| 携帯番号<br>***-****-6594     |        |        |
| アプリからのお知ら†<br><b>受け取る</b> | せを     |        |
| 会員情報変更通知メ-<br>受け取る        | ールを    |        |

|        | 会員情報変更 |   |  |
|--------|--------|---|--|
| 携帯番号変更 |        |   |  |
| 退会     |        |   |  |
|        | 0      | < |  |